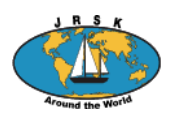

# JRSK Båtar på haven

"Båtar på haven" är en av de mest besökta sidorna på JRSK:s webbplats. Både familjemedlemmar och vänner tittar var båten är och därför är det viktigt att varje båt är uppdaterad. När du ansluter en båt till "Båtar på haven" är det alltså ditt ansvar att båten har en uppdaterad position. Det är inte önskvärt att en båt fastnar på en position på "Båtar på haven" när båten i själva verket har seglat vidare.

Om du har en båt som är ansluten till "Båtar på haven" och du inte vill att den skall synas där längre, skriv ett mail till <u>batar@jrsk.org</u> med information om ditt namn, båtens namn och MMSI-nummer.

## Så här gör du för att båten skall synas på "Båtar på haven"

Om du vill att din båt skall synas på JRSK-kartan "Båtar på haven" skall båtens MMSI-nummer vara ifyllt på sidan "Medlemsinfo / Båtens information".

| 🚯 者 JRSK Kontoinfo                | Båtens information Båtens position | estkonto 🛓 🔷                                          |
|-----------------------------------|------------------------------------|-------------------------------------------------------|
| 👗 Kontoinfo                       | Adressuppgifter båtmedlem 1 (h     | t skickas tidningen Varvet)                           |
| 🔅 Medlemsinfo 🚽                   | Förnamn:                           | Båtnamn:                                              |
| Bâtens information                |                                    | plupp                                                 |
| Övriga båtmedlemmar               | Efternamn:                         | Båthemsida:                                           |
| E-post utskick                    |                                    |                                                       |
| Båtens position                   | Adress:                            | Båttyp:                                               |
| •                                 | Portor                             | Hermahama;                                            |
| <ul> <li>Minimera meny</li> </ul> |                                    |                                                       |
|                                   | Postort:                           | Callsign:                                             |
|                                   |                                    |                                                       |
|                                   | Telefon hem:                       | Ham                                                   |
|                                   | +46 (0)707-112233                  |                                                       |
|                                   | Telefon mobil:                     | MMSI:                                                 |
|                                   | +46 (0)/07-112233                  |                                                       |
|                                   | +46 (0)707.112233                  | Har vis transponder:                                  |
|                                   | E-post winlink/sailmail/satphone:  | <ul> <li>Jag vill ha varved pappersionmat:</li> </ul> |
|                                   |                                    |                                                       |
|                                   | E-post alternativ:                 |                                                       |
|                                   |                                    |                                                       |
|                                   | Land:                              |                                                       |
|                                   | Sverige 💌                          |                                                       |
|                                   |                                    |                                                       |
|                                   | Spara                              | ×                                                     |

När du har angivit en position kommer sen din båt att synas med senaste angivna position markerat med en blå markering på JRSK karta "Båtar på haven" (eller röd markering de första fem dagarna efter uppdatering av positionen):

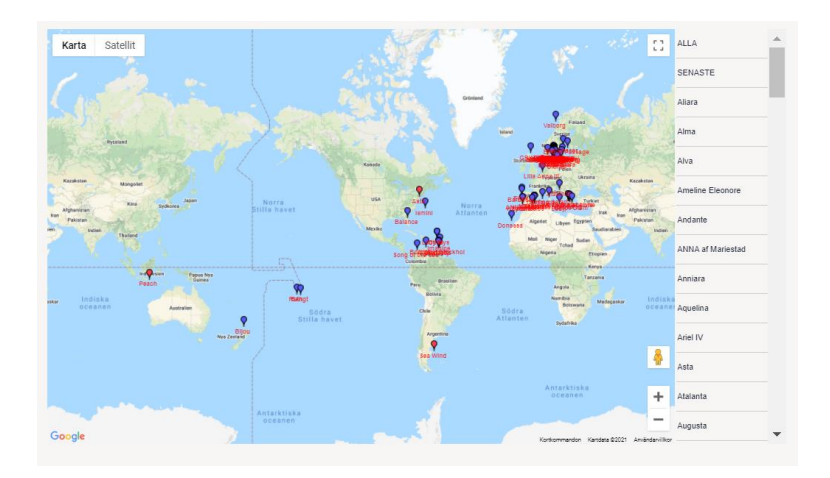

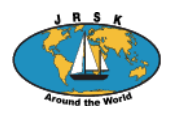

# För att ange din position finns tre sätt:

### 1. Använd JRSK positionsapp

Det finns två versioner av JRSK positionsapp, en för Android och en för IOS. Med hjälp av appen kan du sända din position till "Båtar på haven". För att du skall kunna använda JRSK positionsapp krävs följande:

1. Ditt medlemsnummer i JRSK = jrskxxx

2. Ett nytt lösenord, "Lösenord för positionering", som du skapar när du är inloggad på hemsidan under "Mina inställningar/ kontoinfo/medlemsinfo/båtens position".

| 💮 者 JRSK Kontoinfo                                                                                                    | Biltens information Biltens position Hej Gunn                                                                                                    | iar Dulukin 🌡 |
|----------------------------------------------------------------------------------------------------|----------------------------------------------------------------------------------------------------|---------------|
| Kontoinfo      Medilemsinfo      Medilemsinfo      Ritens information      Ornga bärnediemmar      Epost utskek      Bitems position      Minimera meny | Bâtens position (valfritt)<br>089 fusitionn hanner publik på "Båter på Navr".<br>Latitud: N N : (grader: minuter, decimaler, ex. N 19756-097)<br>Longitud: E N : (grader: minuter, decimaler, ex. N 19756-097)<br>Friter (max 100 focken):                                                                                                    |               |
|                                                                                                    | Lösenord för positionering<br>Har anger du det toannord för at Kunna sloka position via epost. Syntaxen finns i manualan                                                                                                    |               |
|                                                                                                    | Part and environment monothers of the set of the set of | Version 3.8   |

Använd ett enkelt lösenord eftersom det inte är direkt säkerhetsrelaterat. Glöm inte att spara lösenordet! (OBS använd inte samma lösenord som när du loggar in till JRSSK hemsida!)

| JordeaRan                                                                         | (SeglerKubben |         | Installera                                                                                                    |
|-----------------------------------------------------------------------------------|---------------|---------|----------------------------------------------------------------------------------------------------|
|                                                                                   |               |         |                                                                                                    |
| 100+                                                                              | 3             |         |                                                                                                    |
| Martindianan                                                                      | 101.2.0       |         |                                                                                                    |
| Netladtningar                                                                     | FEG 3.0       |         |                                                                                                    |
| Necladiningar<br>Positionic apport för med                                        | FEE 3.0       |         |                                                                                                    |
| Necladriningar<br>Positione apport för med                                        | FEC 3 D       |         | 2 • • • • •                                                                                                    |
| Netladiningar<br>Positions apport for met                                         | FEG 3 D       |         | 1 + + + + +                                                                                                    |
| Netladiningar<br>Dianioningport för med<br>Binnet<br>K torrästlär<br>K torrästlär | FEG 3 D       | 1 (jan- | A + + 7<br>A + + 7<br>A + |

Nu skall du ladda ner JRSK positionsapp från Apple Store (IOS) eller Google Play (Android) till din telefon eller surfplatta och installera. Gör detta när du har bra internetanslutning. Positionsappen heter "JRSK". Ange ditt användar-id = ditt medlemsnummer (JRSKxxx) och lösenordet du nyss skapat.

Se till att du har din GPS aktiverad på din enhet.

Nu är det bara att sända iväg din position med eller utan kommentarer. Positionen hamnar på JRSK sidan "Båtar på haven": <u>https://jrsk.org/batkarta/</u>. Det tar några minuter innan positionen är synlig på kartan.

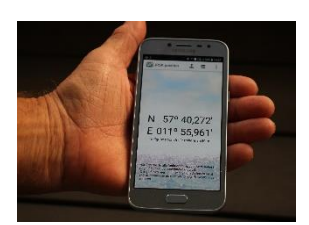

Om du inte har nätkontakt när du gör en position så sparas den och när du får kontakt med nätet igen, så laddas den upp på "Båtar på haven".

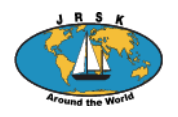

### 2. Ange båtens position på JRSK hemsida

Du kan ange båtens nuvarande position och även redigera tidigare positioner på JRSK hemsida. Gå till "Mina inställningar/ kontoinfo/medlemsinfo/båtens position". Du behöver inte "Lösenord för positionering" för att ange båtens position här.

| ® all nox ≢∘                                                                                                    | 🔶 Nyet. Konteneto: Billera internation. Billera position 14g. Serre Gista Roudopot 📥                                                                                                    |
|----------------------------------------------------------------------------------------------------|----------------------------------------------------------------------------------------------------|
| <ul> <li>≯ Istilgg</li> <li>B Medlemslidning</li> <li>▲ Kontoinio</li> <li>≁ Verktyg</li> <li>P remaida</li> </ul> | Mediamanaameer: JREXXE, type: Vanlig<br>Ediens position (valifit)<br>OSC Induines human public al 'Allar ad Joner'.<br>'SSC Induines human ad hyfe if al segurithet<br>Induine (I and I and I an |
| Eltern information<br>Ovega Idenestion<br>Export utsick<br>Bitera position<br>Hartera positioner                   | Mine (new K0 technic)      Old O-Lan veh has logge in text Late postball!      Old O-Lan veh has logge in text Late postball!      Old in vehicle in text logge in text Late postball!                                                                                                    |
| <ul> <li>Klubbaktiviteter</li> <li>Hiktadesser</li> <li>Minaneca many</li> </ul>                                   | Ideance of the positionering Ideance for positionering International states position as epost, Spritaen frees i minutes International International States position as epost, Spritaen frees i minutes International International Internationa              |
|                                                                                                    | The star and an investmentation of scalar and Annual Date (Sec.)                                                                                                    |

Du kan även redigera dina positioner under fliken "Hantera positioner". Du kan ändra felaktigt inlagda positioner, ändra datum och text. Här kan du även redigera dina utlagda positioner, t ex efter en överhavssegling kanske inte alla positioner behöver vara kvar och göra din bild på "Båtar på haven" plottrig:

| 🛞 🖆 JRSK 🛡 0                              | + Nytt Kontoinfo I                                                                                                    | Såtens inform | ation Båtens position |                    |                         |  |
|-------------------------------------------|----------------------------------------------------------------------------------------------------|---------------|-----------------------|--------------------|-------------------------|--|
| Inlägg<br>≧ Medlemstidning                | Hantera positioner<br>Hir kan du modifiera eller ta bort din positioner<br>"OBSI Gillim ej att spara när du 1911 dina uppgiften! |               |                       |                    |                         |  |
| 🚢 Kontoinfo<br>🎤 Verktyg                  | Ta<br>bort Datum                                                                                                    | Tid           | Latitud               | Longitud           | Text                    |  |
| Hemsida Medlemsinfo                       | 2021-10-13                                                                                                    | 16:39         | N V 31 21 621         | E V 021 2! 033     | Messolonghi, vinterhamn |  |
| Bâtens information<br>Ovriga bâtmedlemmar | 2021-10-03                                                                                                    | 10:29         | N ~ 37 38 886         | E V 021 15 089     | Katakolon               |  |
| E-post utskick<br>Biltens position        | 2021-09-27                                                                                                    | 09:29         | N ~ 36 55 119         | E v 021 41 976     | Pylos                   |  |
| Hantera positioner                        | 2021-09-20                                                                                                    | 15:03         | N ~ 3t 41 007         | E 🕶 023 02 365     | Monemvasia              |  |
| Pliktadresser                             | 2021-09-14                                                                                                    | 14:35         | N V 31 4: 382         | E V 024 27 187     | Adamas, Milos           |  |
| <ul> <li>Minimera meny</li> </ul>         | 2021-09-01                                                                                                    | 11:20         | N V St St St          | E • (02) (01 ) 000 | Despotiko               |  |

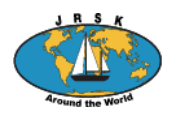

#### 3. Sänd in båtens position med mail

Du kan också sända in båtens position via mail. Detta är en funktion som fungerar bra när du gör en överhavssegling utan kontakt med internet. Du måste dock ha tillgång till mail. Så här gör du:

Du använder "Lösenord för positionering" (se ovan under punkt 1.) som du måste registrera när du har tillgång till internet.

- Sänd ett mail till adress pos@jrsk.org

- I ämnesraden skriver du endast: Position

- I textfältet skriver du användarnamn, lösenord för positionering, din position och eventuellt någon text (Fritext), max 100 tecken inklusive mellanslag. Det ser ut som nedan: användarnamn;lösenord för positionering;N;57;59;899;E;11;59;999;Fritext

Exempel: Medlem: JRSK700 Lösenord för positionering: lagom Position: N 57° 59',899 E 11° 59',999 Fritext: Allt väl om bord. Fick en tonfisk i går!

- N och E kan naturligtvis bytas mot S och W eller en kombination av dessa!

- Positionsangivelsen är i grader, minuter och hundradelar.

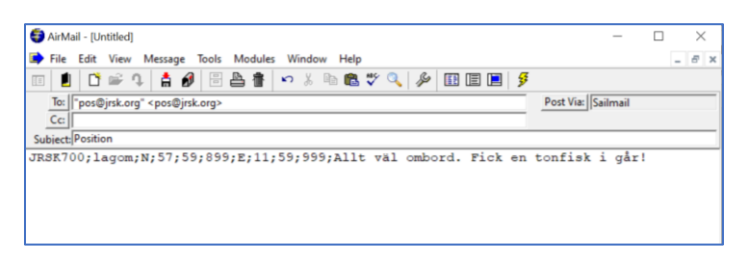

#### Båtar på haven-program

För att se till att alla semikolon kommer på rätt ställe kan du använda vårt "Båtar på haven-program". Där skriver du in text och position som sen omvandlas till den sträng av siffror, ord och semikolon som du sen sänder iväg via mail. Så här gör du:

Sänd ett mail till <u>webmaster@jrsk.org</u> där du ber att få länken till programmet. Du installerar programmet på din dator. Vid start kommer bilden till vänster fram, du fyller i dina uppgifter och klickar på skapa textrad. Då kommer den sträng du skall kopiera till ditt mail (bild till höger nedan) och sända iväg enligt ovan.

| Din position till båtar på havet                                                                | X 🗳 Din position till båtar på havet – 🗆 X                                                                                                    |
|-------------------------------------------------------------------------------------------------|----------------------------------------------------------------------------------------------------|
| Medemanumer Lilaen (kot valant)<br>JRSK700 lagom                                                | Medemarummer Listen (kot valarit)<br>JRSK700 [lagom                                                                                                    |
| ● N<br>○ S 33 • • • 40 • • 1 300 • ○ W 8 • • • 55 • • 1 951                                     | Image: Normal state         Image: Normal state         Image: Normal state |
| Fri text (max 100 tecken)                                                                       | Fit test (max 100 tecken)                                                                                                    |
| Allt väl om bord. Fick en tonfisk i går!                                                        | Allt val om bord. Fick en tonfisk i går!                                                                                                    |
| Arge dra uppdfre samt de position och fri tett. Nocka på knappen "Skapa tedrad"<br>Skapa tedrad | Ange dira uppehr anet die position och finitet. Nocka på knappen "Skapa tentad"<br>Skapa tentad<br>Marken och kligo til tettadelen nedan och klista in den i etti mej. Sicka Sil postfyrsk ang ange Position son änne.                                                                                                    |
|                                                                                                 | urtork/000agom.tk.33.40.300.b.0.301391.4tt valion bord. Fick en tonfiak i gårl                                                                                                    |
|                                                                                                 |                                                                                                    |

Om du har frågor, sänd ett mail till batar@jrsk.org